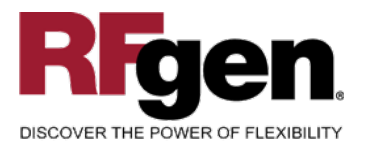

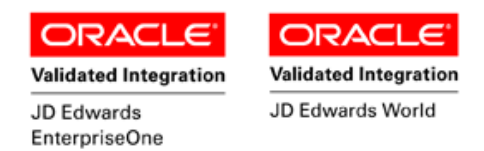

## **Work Order Entry**

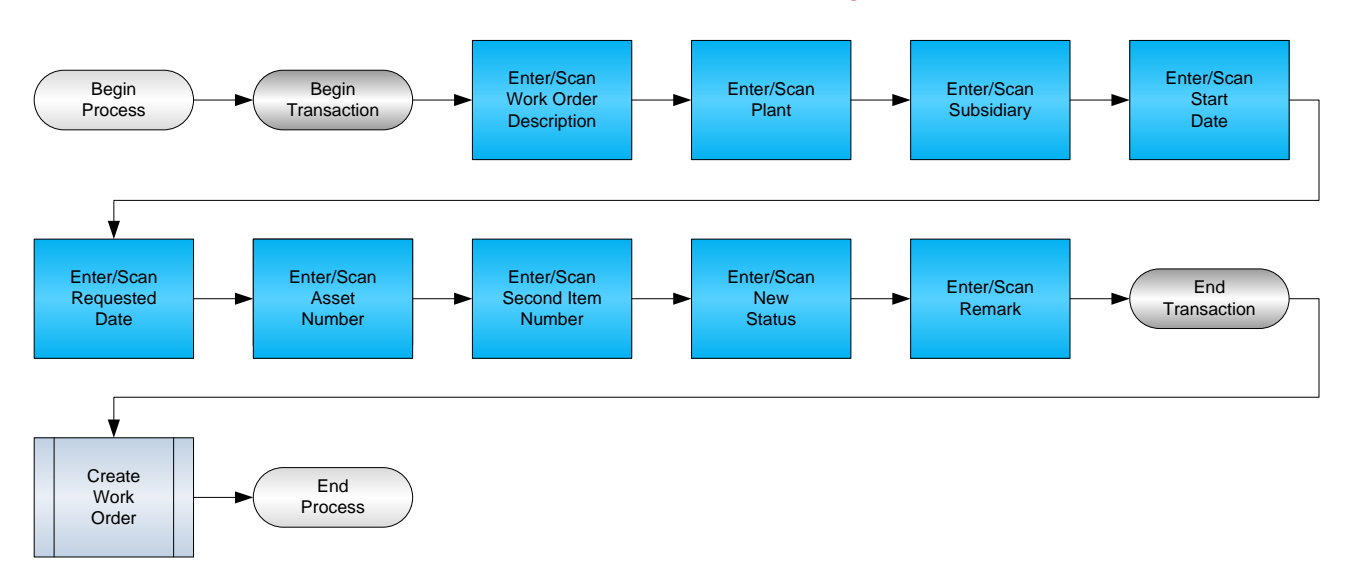

RFgen Software 1101 Investment Boulevard, Suite 250 El Dorado Hills, CA 95762 888-426-3472

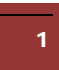

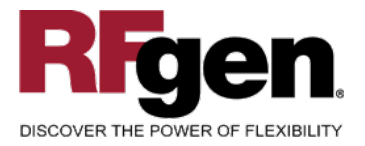

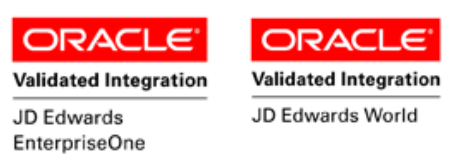

## **License Agreement**

All information contained in this document is the intellectual property of RFgen Software, a division of the DataMAX Software Group, Inc. This document may not be published, nor used without the prior written consent of RFgen Software. Use of the RFgen Software Open Source code is at all times subject to the DataMAX Software Group Open Source Licensing Agreement, which must be accepted at the time the source code is installed on your computer system. For your convenience, a text copy of the DataMAX Software Group Open Source Source Licensing Agreement is also loaded (and may be printed from) your RFgen-based system.

#### **Requirements**

- RFgen Version 5.0 or later
- RFgen JD Edwards Integration Suite

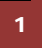

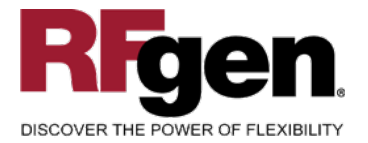

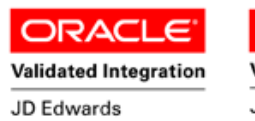

EnterpriseOne

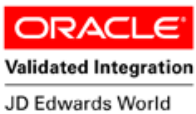

## **Table of Contents**

| Work Order Entry                            | 1  |
|---------------------------------------------|----|
| FEPWE0100 – WORK ORDER ENTRY                | 3  |
| ✓ VALIDATIONS                               | 4  |
| ✓ EDITS                                     | 4  |
| ₽ FUNCTION KEYS                             | 4  |
| CONSIDERATIONS                              | 5  |
| ENTERPRISEONE PROGRAMS – REFERENCE          | 6  |
| ENTERPRISEONE WORK ORDER ENTRY:P48011       | 6  |
| AFFECTED RFGEN FORMS AND TRANSACTION MACROS | 7  |
| SETUP AN RFGEN MENU                         | 7  |
| RFGEN INPUT REQUIREMENTS                    |    |
| JD Edwards Processing Option Settings       |    |
| Execution Procedures                        |    |
| OVERALL TEST CASE RESULTS                   | 12 |
|                                             |    |

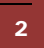

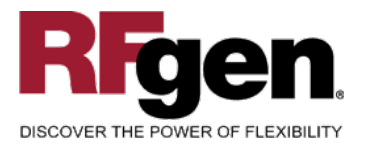

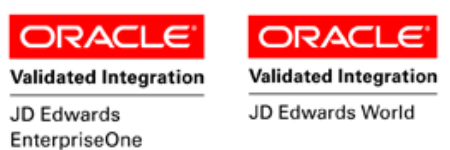

## FEPWE0100 – Work Order Entry

| V             | /ork Order Entry    |
|---------------|---------------------|
|               |                     |
| WO Desc       | 5K Hour Maintenance |
| Chg/T BU      | M30                 |
| Rpr Cde       | 30                  |
| Str Dt        | 3/23/2015           |
| Req Dt        | 3/23/2015           |
| Item#         | 2001                |
| S/P Inst      | 3000                |
| New Sts       | WK                  |
| Remark        | Check wear.         |
| Enter to Acce | ept                 |
|               |                     |

This transaction creates corrective work orders to formally request and schedule corrective maintenance and other unscheduled maintenance. The system stores work order information in the Work Order Master table (F4801).

The following conditions apply to the RFgen implementation for the Information Entry transaction within the EnterpriseOne environment.

Note: any of these parameters may be easily adjusted to meet the unique requirements of your company.

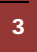

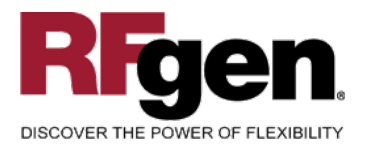

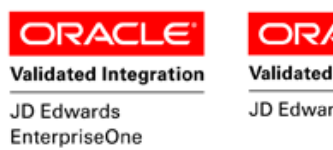

# Validated Integration

## ✓ Validations

| Prompt   | Table | Field  |
|----------|-------|--------|
| Chg/T BU | F0006 | MCMCU  |
| Rpr Cde  | F0901 | GMSUB  |
| Item#    | F1201 | FANUMB |
| S/P Inst | F4101 | IMLITM |
| New Sts  | F0005 | 12/ES  |

## ✓ Edits

| Condition           | Table |
|---------------------|-------|
| WO Desc <> blank    | NA    |
| Str Dt = valid date | NA    |
| Req Dt = valid date | NA    |

## **Function Keys**

| Кеу | Function                           |
|-----|------------------------------------|
| F1  | Search Data for Current Field      |
| F2  | Refresh the Current Screen Display |
| F3  |                                    |
| F4  | Exits Transaction                  |

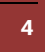

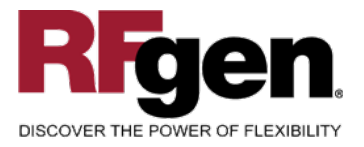

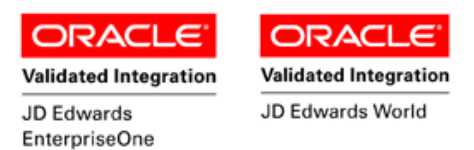

## **Considerations**

- 1. What EnterpriseOne version is used to process the Work Order Entry transaction?
- 2. What processing options have been set to process Work Order Entry?
- 3. Will Work Order Numbers be entered or defaulted using next number?
- 4. Will you attach routing instructions or a parts list to the Work Order?
- 5. Is Branch defaulted based on user?
- 6. Will Work Order Doc Type default from the processing options or entered by the user?

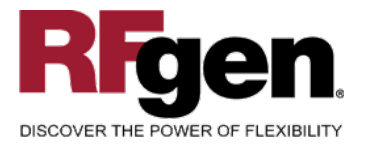

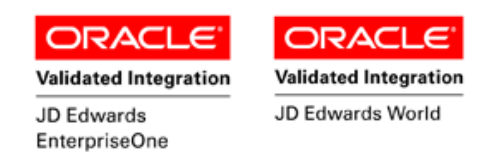

## EnterpriseOne Programs – Reference

| Application Name(s) | Code   | Table |
|---------------------|--------|-------|
| Work Order Entry    | P48011 | F4801 |
|                     |        |       |

## EnterpriseOne Work Order Entry:P48011

| ✓ Image: Second Second Seco |                 |                           |          |              |              |                              |          |    |  |
|----------------------------------------------------------------------------------------------------|-----------------|---------------------------|----------|--------------|--------------|------------------------------|----------|----|--|
| General   People   Dates   Category Codes   Status   Order Definition   Classification     Equipment Number   10823   Exhaust Fan, 500hp     Business Unit   *     Subsidiary   *     Parent W.O. No   *     Site Number   *                                                                                                    |                 |                           |          |              |              |                              |          |    |  |
| <u>(</u>                                                                                                    | Order<br>Number | Work Order<br>Description | W0<br>St | W0<br>St     | W.O.<br>Type | WO<br>Туре                   | Priority |    |  |
|                                                                                                    | 211             | Replace Rubber Gri        | MA       | MWO Approved | 6            | Preventive Maintenance Order | М        | Me |  |

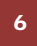

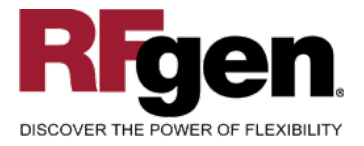

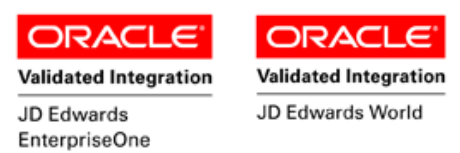

## How JD Edwards® Processing Option affects RFgen

This documentation explains which of the JDE Processing Options are used by RFgen and how the red highlighted Proc.Options effect the RFgen script.

## **Affected RFgen Forms and Transaction Macros**

| Description            | Form Name | Transaction Macro Name |
|------------------------|-----------|------------------------|
| EPM – Work Order Entry | FEPWE0100 | TEPWE0100              |

#### Setup an RFgen Menu

To implement an RFgen Form using JDE Processing Options in an RFgen Menu the JDE Version needs to be specified.

Enter the Form name, followed by a Space. Enter "-Vers=" and the JDE Version.

| Form/Menu                | Description to Display |
|--------------------------|------------------------|
| FEPWE0100 -Vers=ZJDE0001 | 1-Work Order Entry     |

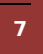

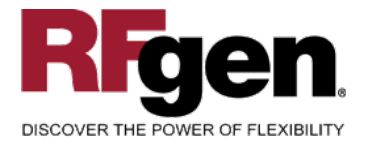

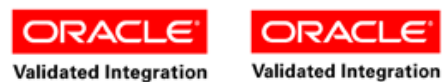

JD Edwards EnterpriseOne

--> [ ]

JD Edwards World

## **Processing Options: P4801 Work Order Entry**

|      | <- | - I | Defaults>    |      |      |  |       |  |
|------|----|-----|--------------|------|------|--|-------|--|
| 0001 | 1  | 1>  | From Status  | Code | W.O. |  | > [ ] |  |
| 0002 | 1  | 2>  | Thru Status  | Code | W.O. |  | > [ ] |  |
| 0003 | 1  | 3>  | Type - W.O.  |      |      |  | > [ ] |  |
| 0004 | 1  | 4>  | Document Typ | pe   |      |  | > [ ] |  |
|      |    |     |              |      |      |  |       |  |

RFgen retrieves the Document Type from the JDE Processing Option.

#### 0005 1 5> Job or Business Unit

8

RFgen retrieves the Job or Business Unit from the JDE Processing Option.

|      | <- | Categories>                                    |       |
|------|----|------------------------------------------------|-------|
| 0006 | 2  | 1> PHASE                                       | > [ ] |
| 0007 | 2  | 2> Category Code 02                            | > [ ] |
| 8000 | 2  | 3> Category Code 03                            | > [ ] |
| 0009 | 2  | 4> Category Code 04                            | > [ ] |
| 0010 | 2  | 5> Category Code 05                            | > [ ] |
| 0011 | 2  | 6> Category Code 06                            | > [ ] |
| 0012 | 2  | 7> Category Code 07                            | > [ ] |
| 0013 | 2  | 8> Category Code 08                            | > [ ] |
| 0014 | 2  | 9> Category Code 09                            | > [ ] |
| 0015 | 2  | 10> Category Code 10                           | > [ ] |
| 0016 | 2  | 11> Category Code 11                           | > [ ] |
|      | <- | Versions>                                      |       |
| 0017 | 3  | 1> Work Order Print (R17714)                   | > [ ] |
| 0018 | 3  | 2> Equipment Work Order Print (R48425)         | > [ ] |
| 0019 | 3  | 3> Project Work Order Print (R48415)           | > [ ] |
| 0020 | 3  | 4> Tenant Work Order Print (R15448)            | > [ ] |
| 0021 | 3  | 5> Completed PM (P12071)                       | > [ ] |
| 0022 | 3  | 6> Parts Detail (P17730)                       | > [ ] |
| 0023 | 3  | 7> Labor Detail (P17732)                       | > [ ] |
| 0024 | 3  | 8> Inventory Issues (P31113)                   | > [ ] |
| 0025 | 3  | 9> Time Entry (P311221)                        | > [ ] |
| 0026 | 3  | 10> Work With Returned Material Auth. (P40051) | > [ ] |
| 0027 | 3  | 11> Open Purchase Order (P4310)                | > [ ] |
| 0028 | 3  | 12> Returned Material Auth. Revisions (P4310)  | > [ ] |
| 0029 | 3  | 13> Work Order Quote (P17717)                  | > [ ] |
| 0030 | 3  | 14> Time Entry By Employee (P051121)           | > [ ] |
| 0031 | 3  | 15> Work With Failure Analysis (P17766)        | > [ ] |
| 0032 | 3  | 16> Failure Analysis (P17767)                  | > [ ] |
| 0033 | 3  | 17> Supplier Recovery Generation (R1776)       | > [ ] |
| 0034 | 3  | 18> Status History (P1307)                     | > [ ] |
| 0035 | 3  | 19> Work With Equipment Work Orders (P13220)   | > [ ] |
| 0036 | 3  | 20> Work Order Cost (P48211)                   | > [ ] |
| 0037 | 3  | 21> Resource Assignment (P48331)               | > [ ] |
| 0038 | 3  | 22> Quick Customer/Contact Add (P01015)        | > [ ] |
| 0039 | 3  | 23> Resource Assignment (P48331)               | > [ ] |
| 0040 | 3  | 24> Quick Customer/Contact Add (P01015)        | > [ ] |
| 0041 | 3  | 25> Equipment Search/Select (P170125)          | > [ ] |

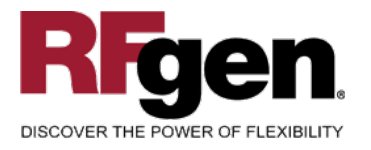

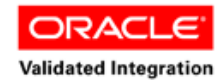

] ]

] ]

JD Edwards

EnterpriseOne

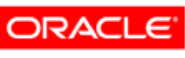

Validated Integration

JD Edwards World

| < 1  | WO Entry>                                  |                                                                                                    |
|------|--------------------------------------------|----------------------------------------------------------------------------------------------------|
| 4 1> | Work Order Entry Program                   | > [                                                                                                    |
| 4 2> | Work Order Entry Version                   | > [                                                                                                    |
| < ]  | Process>                                   |                                                                                                    |
| 5 1> | Priority                                   | > [                                                                                                    |
| 5 2> | Customer Self-Service Functionality        | > [                                                                                                    |
|      | < 1<br>4 1><br>4 2><br>< 1<br>5 1><br>5 2> | < WO Entry><br>4 1> Work Order Entry Program<br>4 2> Work Order Entry Version<br>< Process><br>5 1> Priority<br>5 2> Customer Self-Service Functionality |

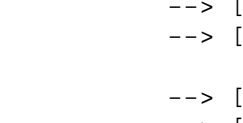

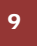

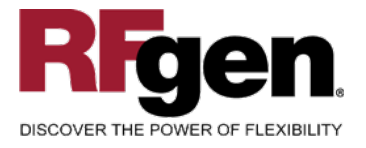

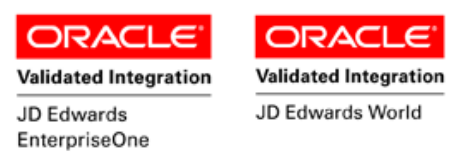

## **Test Script Description: Work Order Entry (P48011)**

**RFgen Input Requirements** 

Before you begin testing, ensure, for all equipment numbers you will be testing, that the following is setup in EnterpriseOne or PeopleSoft World.

- a. Charge/To Business Unit
- b. Repair Code
- c. Equipment Status Code

## JD Edwards Processing Option Settings

Enter the Processing Option values, which correspond, to the version you selected for testing.

JDE Version: ZJDE0001\_\_\_\_\_

| Tab      | Processing Option Description | Value |
|----------|-------------------------------|-------|
| Defaults | a. Document Type              |       |
|          | b. Job or Business Unit       |       |

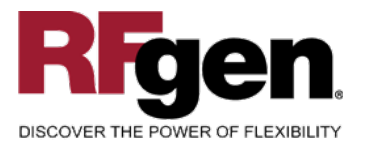

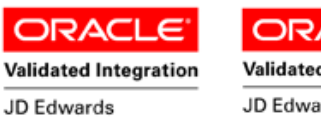

EnterpriseOne

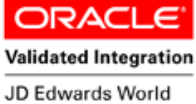

## **Execution Procedures**

| ID | Test Case                                                                                                   | Expected Result                                                                                                    | Pass | Fail |
|----|----------------------------------------------------------------------------------------------------|----------------------------------------------------------------------------------------------------|------|------|
| 1  | Type in a WO Desc<br>Press the <b>ENTER</b> key                                                             | RFGEN will accept the work<br>description entered—if the work<br>order description is left blank, an<br>error message will be displayed.          |      |      |
| 2  | Type in a Chg/T BU<br>Press the <b>ENTER</b> key                                                            | RFGEN will validate and accept the charge to business unit entered—if the charge to business unit is invalid, an error message will be displayed. |      |      |
| 3  | Type in a Rpr/Cde<br>Press the <b>ENTER</b> key                                                             | .RFGEN will validate and accept the repair code entered—if the repair code is invalid, an error message will be displayed.                        |      |      |
| 4  | Type in a Str Dt<br>Press the <b>ENTER</b> key                                                              | RFGEN will validate and accept the start date entered—if the start date is invalid, an error message will be displayed.                           |      |      |
| 5  | Type in a Req Dt<br>Press the <b>ENTER</b> key                                                              | RFGEN will validate and accept the requested entered—if the requested date is invalid, an error message will be displayed.                        |      |      |
| 6  | Type in an Item#<br>Press the <b>ENTER</b> key                                                              | RFGEN will validate and accept the<br>item number entered—if the item<br>number is invalid, an error message<br>will be displayed                 |      |      |
| 7  | Type in a New Sts<br>Press the <b>ENTER</b> key                                                             | RFGEN will validate and accept the<br>equipment status entered—if the<br>equipment status is invalid, an error<br>message will be displayed       |      |      |
| 8  | If the Document Type processing option is populated                                                         | RFGEN will validate and accept the default document type—if the document type is invalid, an error message will be displayed                      |      |      |
| 9  | If the Job or Business Unit processing option is populated                                                  | RFGEN will validate and accept the default job or business unit—if the job or business unit is invalid, an error message will be displayed        |      |      |
| 10 | At the RFGEN "Enter to Accept Prompt"<br>the transaction is added to the Enterprise<br>One/PeopleSoft World | Confirm the work order entry results                                                                                                    |      |      |

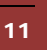

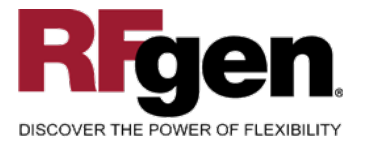

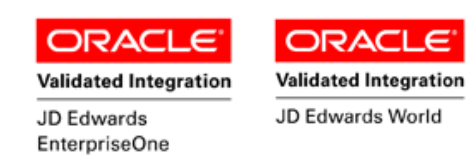

## **Overall Test Case Results**

| Pass/Fail      |  |
|----------------|--|
| Tester/Date    |  |
| RE-Tester/Date |  |
|                |  |
| Actual Results |  |
|                |  |
| Comments       |  |

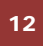